#### **CENSIMENTI PRIMAVERILI CERVIDI ATC5**

- Ai fini dell'effettuazione dei censimenti a vista e relativa annotazione dei capi avvistati, per chi usa l'APP per l'attività venatoria, dovrà essere utilizzato il modulo CENSIMENTI presente sull'APP Info Caccia.
- L'utilizzo dell'APP, è di supporto, ai fini della partecipazione ai censimenti, delle disposizioni impartite da parte dei Responsabili Distretti Capriolo e Comprensori Daino e Cervo.
- Per chi usa il risponditore telefonico dovrà effettuare il censimento utilizzando la scheda di censimento a vista e restituirla al Responsabile Distretto/Comprensorio nelle modalità dallo stesso indicate.
- Nelle giornate in cui è prevista l'effettuazione dei censimenti in contemporanea a più specie, il cacciatore deve fare una sola prenotazione selezionando solamente una specie di quelle disponibili in tale giornata. Nella registrazione degli avvistamenti a fine censimento, potrà comunque annotare tette le diverse specie che ha avvistato fra quelle per cui nella giornata è previsto il censimento.

Esempio: nel caso di censimento a vista per il Capriolo Reggello e Daino Vallombrosa:

- il cacciatore che ha come iscrizione solo capriolo Reggello: nella prenotazione selezionerà "Distretto 2 Reggello – Capriolo" ed annoterà gli eventuali avvistamenti di capriolo e le eventuali altre specie
- il cacciatore che ha come iscrizione **solo daino** Vallombrosa: nella prenotazione selezionerà "Comprensorio Vallombrosa Daino" ed annoterà gli eventuali avvistamenti di daino e le eventuali altre specie
- il cacciatore che ha come iscrizione sia capriolo distretto Reggello che daino comprensorio Vallombrosa: nella prenotazione selezionerà ad esempio solo "Distretto 2 Reggello – Capriolo" ed annoterà gli eventuali avvistamenti sia di capriolo che di daino
- Per il censimento in battuta, si dovrà effettuare una prenotazione per ogni area di battuta che sarà condotta.

Per il censimento in battuta il cacciatore non deve annotare i capi avvistati, questi dovranno essere solo riportati nella scheda di censimento che consegnerà il Responsabile del capriolo all'inizio delle operazioni.

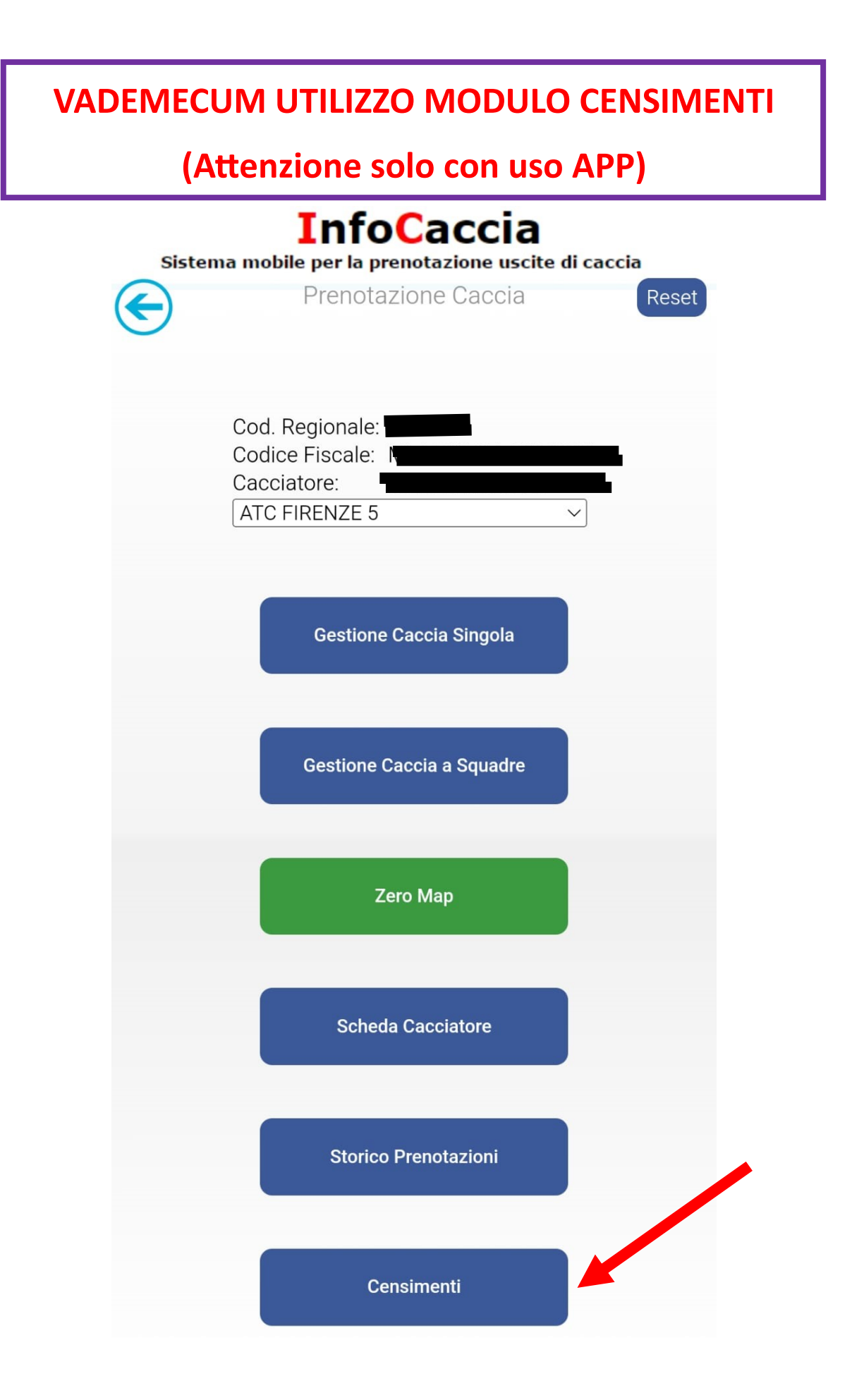

| Sistema mob   | InfoCaccia<br>ile per la prenotazione uscite di caccia |  |
|---------------|--------------------------------------------------------|--|
| €             | Nuovo Censimento                                       |  |
|               | Storico Prenotazioni                                   |  |
| Cod. Cacc.:   |                                                        |  |
| Cod. Fiscale: |                                                        |  |
| Cacciatore:   |                                                        |  |
| Ambito:       | ATC N. 5 - FIRENZE SUD                                 |  |
| Anno Censim   | ento:                                                  |  |
|               |                                                        |  |

| Ð    | Torna All'Elenco       |   |                  |
|------|------------------------|---|------------------|
|      |                        |   | [                |
| Data | Inizio:                |   | Inserire la data |
| Atc: | ATC N. 5 - FIRENZE SUD | ÷ |                  |
|      |                        |   |                  |
|      |                        |   |                  |
|      |                        |   |                  |
|      |                        |   |                  |
|      |                        |   |                  |
|      |                        |   |                  |
|      |                        |   |                  |
|      |                        |   |                  |
|      |                        |   |                  |
|      |                        |   |                  |
|      |                        |   |                  |
|      |                        |   |                  |
|      |                        |   |                  |
|      |                        |   |                  |
|      |                        |   |                  |
|      |                        |   |                  |
|      |                        |   |                  |

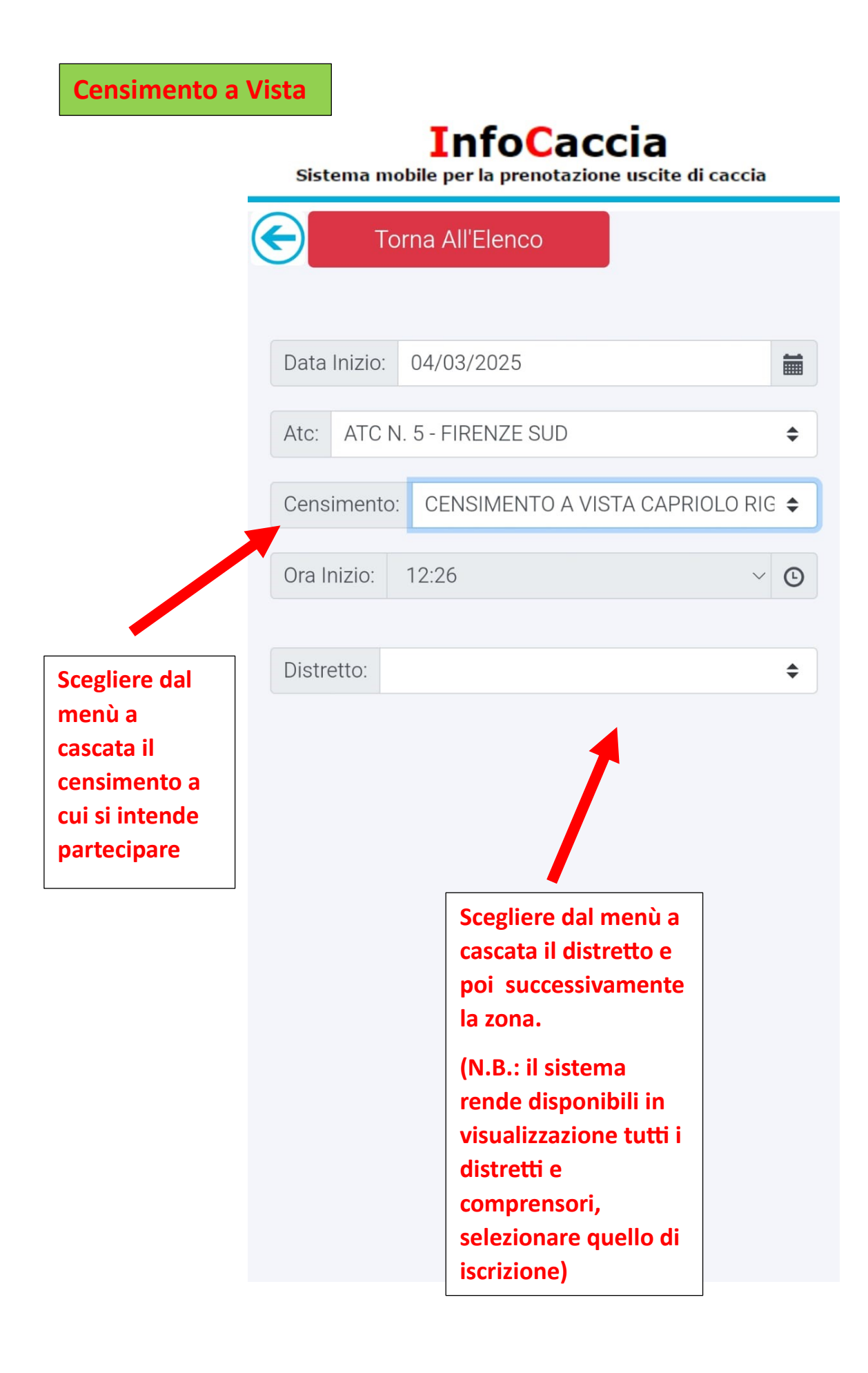

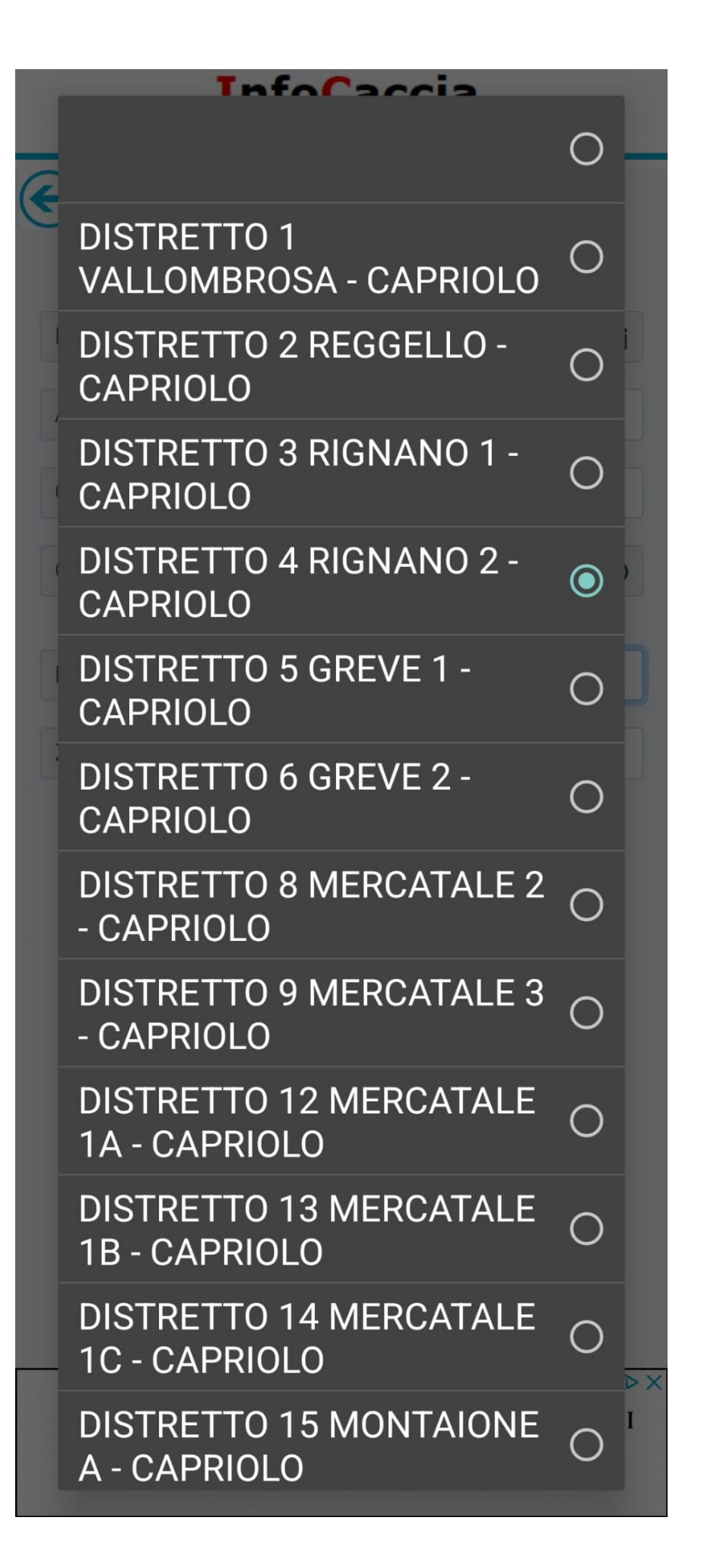

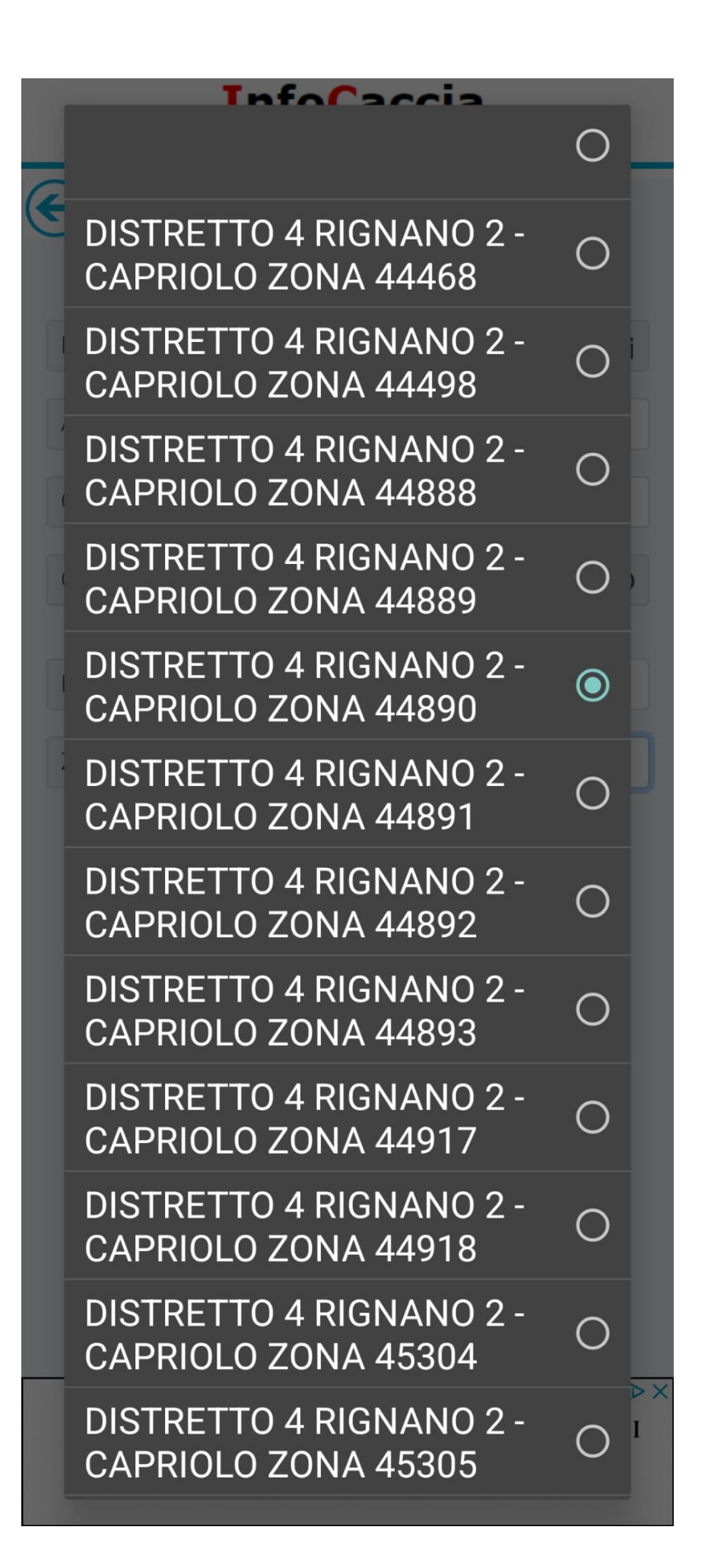

| Ð         | Tor   | na All'Elenco                    |    |
|-----------|-------|----------------------------------|----|
|           |       |                                  |    |
| Data Iniz | zio:  | 04/03/2025                       |    |
| Atc: A    | TC N. | 5 - FIRENZE SUD                  | \$ |
| Censime   | ento: | CENSIMENTO A VISTA CAPRIOLO RIG  | \$ |
| Ora Inizi | 0: 1  | 2:30 ~                           | Ŀ  |
| Distretto | o: DI | STRETTO ARNO 11 - DAINO          | \$ |
| Zona:     | DISTF | RETTO ARNO 11 - DAINO ZONA 38880 | \$ |
|           |       | Salva Scheda                     |    |
|           |       | 1                                |    |
|           |       |                                  |    |
|           |       |                                  |    |
|           |       |                                  |    |
|           |       |                                  |    |

| Ð          | Torna All'Elenco                    |        |
|------------|-------------------------------------|--------|
|            |                                     |        |
| Data Inizi | 0: 04/03/2025                       |        |
| Atc: AT    | C N. 5 - FIRENZE SUD                | ¢      |
| Cen        | alvataggio avvenuto correttamente   | \$     |
| Ora        | ОК                                  | Ŀ      |
| Distretto: | DISTRETT/ ARNO 11 - DAINO           | ÷      |
| Zona: D    | DISTRETTC ARNO 11 - DAINO ZONA 3888 | \$0 \$ |
|            |                                     |        |
|            | Salva Scheda                        |        |
|            |                                     |        |
|            |                                     |        |
|            |                                     |        |
|            |                                     |        |
|            |                                     |        |
|            |                                     |        |

| <b>InfoCa</b><br>Sistema mobile per la prenotaz                                                                                             | ccia<br>zione uscite di caccia                                                                                     |
|----------------------------------------------------------------------------------------------------|----------------------------------------------------------------------------------------------------|
| Nuovo Censin                                                                                                    | nento                                                                                                    |
| Storico Preno                                                                                                    | tazioni                                                                                                    |
| Cod. Cacc.:                                                                                                    |                                                                                                    |
| Cod. Fiscale:                                                                                                    |                                                                                                    |
| Cacciatore:                                                                                                    |                                                                                                    |
| Ambito: ATC N. 5 -                                                                                                    | FIRENZE SUD                                                                                                    |
| Anno Censimento:<br>2024<br>Numero: 1/1<br>Data: 04/03/2025 12:27<br>Nome: CENSIMENTO A V<br>CAPRIOLO RIGNANO 2 - D<br>ARNO11 - CERVO ARNO1 | ISTA<br>DAINO<br>1                                                                                                 |
|                                                                                                    | In questa configurazione si vede<br>che è in corso il censimento.                                                  |
|                                                                                                    | preme il tasto delle modifiche e si<br>rientra nella sezione per indicare<br>l'ora di chiusura e i capi avvistati. |

| $\overline{\mathbf{A}}$ |                                     |           |
|-------------------------|-------------------------------------|-----------|
| Prenota                 | zione: 1                            |           |
| Data Inizio             | 04/03/2025                          |           |
| Atc: ATC                | N. 5 - FIRENZE SUD                  | \$        |
| Censimen                | to: CENSIMENTO A VISTA CAPRIOLO RIG | <b>\$</b> |
| Ora Inizio:             | 12:27 ~                             | Ŀ         |
| Ora Fine:               | 12:28 ~                             | C         |
| Distretto:              | DISTRETTO 4 RIGNANO 2 - CAPRIOLO    | \$        |
| Zona: DI                | STRETTO 4 RIGNANO 2 - CAPRIOLO ZONA | \$        |

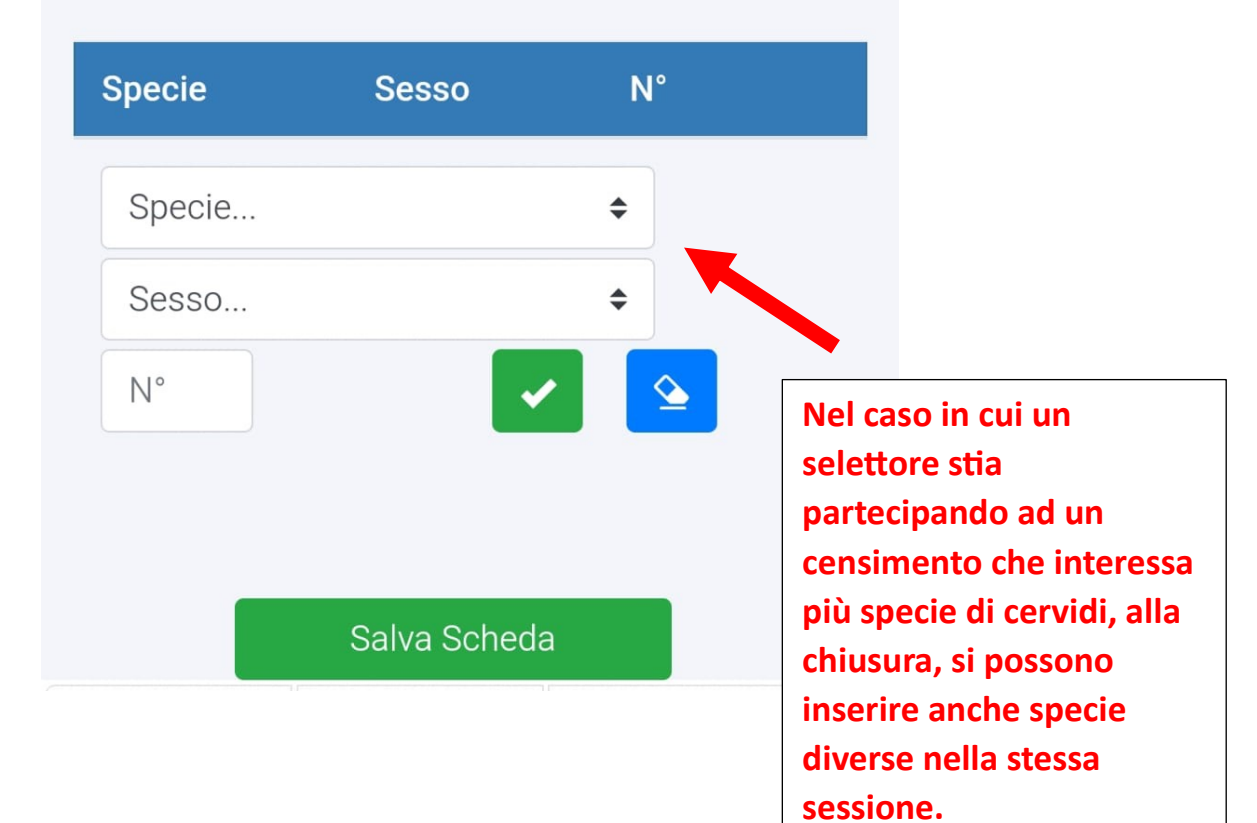

|              | zione: 1                            |    |
|--------------|-------------------------------------|----|
| id i renotaz |                                     |    |
| Data Inizio: | 04/03/2025                          |    |
| Atc: ATC     | N. 5 - FIRENZE SUD                  | \$ |
| Censimente   | O: CENSIMENTO A VISTA CAPRIOLO RIG  | \$ |
| Ora Inizio:  | 12:27 ~                             | Ŀ  |
| Ora Fine:    | 12:28 ~                             | Ŀ  |
| Distretto:   | DISTRETTO 4 RIGNANO 2 - CAPRIOLO    | \$ |
| Zona: DIS    | STRETTO 4 RIGNANO 2 - CAPRIOLO ZONA | \$ |

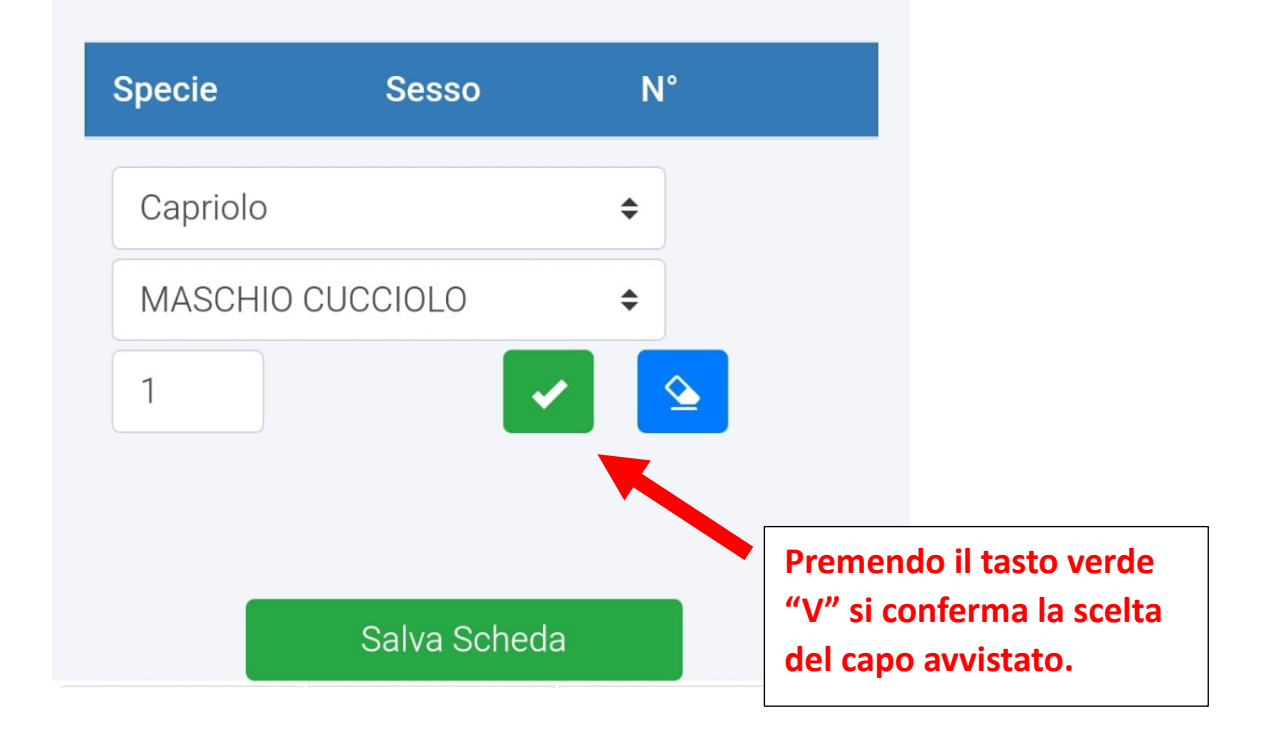

| Ð            |                                     |    |
|--------------|-------------------------------------|----|
| Data Inizio: | 04/03/2025                          |    |
| Atc: ATC     | N. 5 - FIRENZE SUD                  | \$ |
| Censimente   | D: CENSIMENTO A VISTA CAPRIOLO RIG  | \$ |
| Ora Inizio:  | 12:27 ~                             | G  |
| Ora Fine:    | 12:28 ~                             | Ŀ  |
| Distretto:   | DISTRETTO 4 RIGNANO 2 - CAPRIOLO    | \$ |
| Zona: DIS    | STRETTO 4 RIGNANO 2 - CAPRIOLO ZONA | \$ |

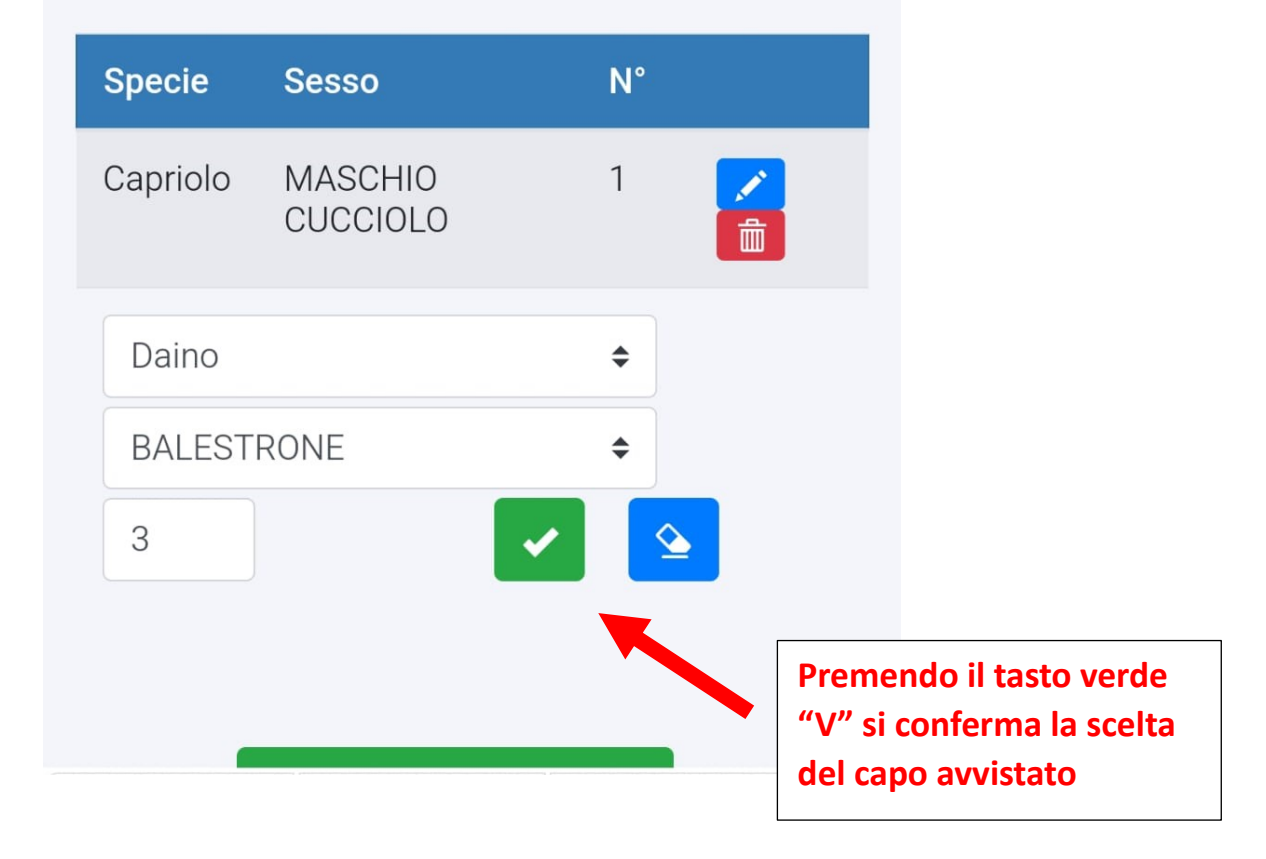

#### **InfoCaccia** Sistema mobile per la prenotazione uscite di caccia ensimento: CENSIMENTO A VISTA CAPRIOLO RIG 🗢 Ora Inizio: 12:27 $\sim$ G Ora Fine: 12:28 ~ © Distretto: DISTRETTO 4 RIGNANO 2 - CAPRIOLO \$ Zona: DISTRETTO 4 RIGNANO 2 - CAPRIOLO ZONA 🗢 Specie N° Sesso Capriolo MASCHIO 1 CUCCIOLO Daino BALESTRONE 3 俞 Premendo il tasto Specie... \$ "salva scheda" si conclude il censimento Sesso... \$ e si trasmettono quindi N° gli avvistamenti fatti Salva Scheda

| Sistema mol                                             | InfoCaccia<br>bile per la prenotazione uscite di cad                              | ccia                                                                   |
|---------------------------------------------------------|-----------------------------------------------------------------------------------|------------------------------------------------------------------------|
| €                                                       | Nuovo Censimento                                                                  |                                                                        |
|                                                         | Storico Prenotazioni                                                              |                                                                        |
| Cod. Cacc.:                                             |                                                                                   |                                                                        |
| Cod. Fiscale:                                           | 1                                                                                 |                                                                        |
| Cacciatore:                                             |                                                                                   |                                                                        |
| Ambito:                                                 | ATC N. 5 - FIRENZE SUD                                                            |                                                                        |
| Anno Censin<br>2024                                     | nento:                                                                            |                                                                        |
| Numero:<br>Data: 04<br>Nome: CE<br>CAPRIOLO<br>ARNO11 - | 1/1<br>/03/2025 12:27<br>ENSIMENTO A VISTA<br>D RIGNANO 2 - DAINO<br>CERVO ARNO11 |                                                                        |
|                                                         |                                                                                   | Col cerchio rosso si<br>manifesta la<br>conclusione del<br>censimento. |
|                                                         |                                                                                   |                                                                        |

| E Tor        | na All'Elenco   |                |    |
|--------------|-----------------|----------------|----|
|              |                 |                |    |
| Data Inizio: | 04/03/2025      |                |    |
| Atc: ATC N.  | 5 - FIRENZE SUD |                | \$ |
| Censimento:  | CENSIMENTO BATT | UTA CAPRIOLO R | \$ |
| Ora Inizio:  | 14:12           | $\sim$         | C  |
|              |                 |                |    |
| Distretto:   |                 |                | \$ |

| InfoCaccia<br>Sistema mobile per la prenotazione uscite di cacc | ia   |  |
|-----------------------------------------------------------------|------|--|
| Torna All'Elenco                                                |      |  |
|                                                                 |      |  |
| Data Inizio: 04/03/2025                                         |      |  |
| Atc: ATC N. 5 - FIRENZE SUD                                     | \$   |  |
| Censimento: CENSIMENTO BATTUTA CAPRIOLO                         | RI 🗢 |  |
| Ora Inizio: 14:12                                               | ~ C  |  |
| Distretto:                                                      | \$   |  |
| CENSIMENTO BATTUTA<br>CAPRIOLO RIGNANO 2                        | 0    |  |
|                                                                 |      |  |
|                                                                 |      |  |
|                                                                 |      |  |
|                                                                 |      |  |
|                                                                 |      |  |
|                                                                 |      |  |
|                                                                 |      |  |

| )           |                                           |          |
|-------------|-------------------------------------------|----------|
| 1           | orna All'Elenco                           |          |
|             |                                           |          |
| Data Inizio | : 11/03/2025                              |          |
| Atc: ATC    | N. 5 - FIRENZE SUD                        | ÷        |
| Censiment   | o: IN BATTUTA CAPRIOLO MERCATALE 1B       | ¢        |
| Ora Inizio: | 16:35                                     | C        |
| Distretto:  | DISTRETTO 12 MERCATALE 1A - CAPRIOLO      | ¢        |
| Zona:       |                                           | ÷        |
| DI          | STRETTO 12 MERCATALE 1A - CAPRIOLO POGGIO | D VALIC/ |
| DI          | STRETTO 12 MERCATALE 1A - CAPRIOLO CAPAN  | NUCCIA   |
|             |                                           |          |
|             | battuta di interesse.                     | Clo      |